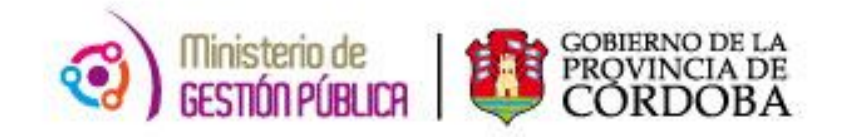

### 2014

# **INSTRUCTIVO PEOPLE NET**

### INFORMACIÓN MÉDICA

### DISCAPACIDAD

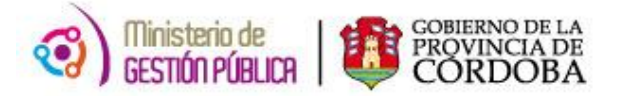

#### 1. CARGA DE INFORMACIÓN MÉDICA: DISCAPACIDAD

#### 1.1 ACCESO

Para acceder al módulo de carga se deberá ingresar desde el menú principal del sistema People Net a la siguiente ruta:

Menú Principal / Recursos Humanos / Gestión de Personal / Personas / Mantenimiento de la información médica.

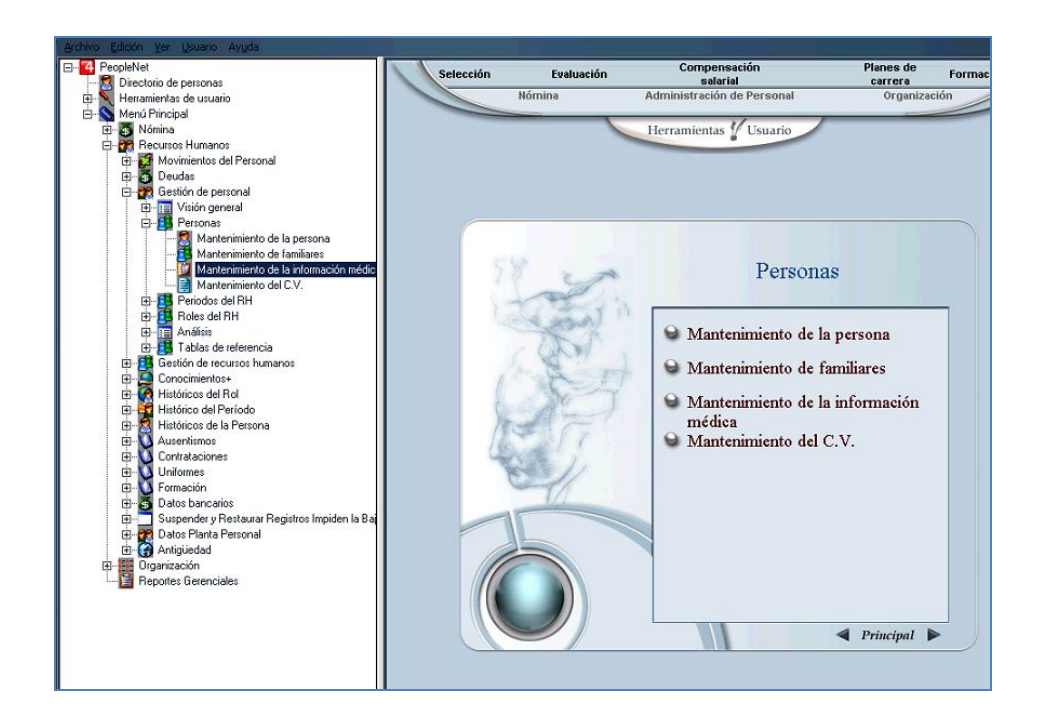

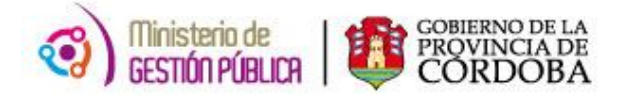

#### 1.2 CONTENIDO

hetroactividad por Feriodo 🔞 Control Revisiones 🖻 💏 Recursos Humanos 🖻 🚰 Movimientos del Personal 🗄 🐻 Deudas 🖻 💏 Gestión de personal 🕀 🔝 Visión general 🖻 🥵 Personas Mank crimiento de la persor Mantenimiento de familiares Mantenimiento de la información médic Mantenimiento del C.V 🗄 1 Periodos del RH 🗄 🥵 Roles del RH Análisis ÷. 🗄 🥵 Tablas de referencia 🕀 🞵 Gestión de recursos humanos 🗄 🧕 Conocimientos+

Una vez dentro del módulo, podemos visualizar el siguiente contenido:

Haciendo doble clic en la opción se despliega el siguiente filtro previo a la pantalla principal del formulario.

A través del mismo podremos ingresar al agente al cual se le realizará la carga de la información de discapacidad.

| <sup>™</sup> ∰ Filtro en Personas                                                               |                                  |                                  |          |            |             | ( <b>□</b> )( <b>x</b> ) |
|-------------------------------------------------------------------------------------------------|----------------------------------|----------------------------------|----------|------------|-------------|--------------------------|
| Para aplicar un filtro, introduzca va                                                           | lores en los campos y haga       | a clic en Siguiente.             |          |            |             |                          |
| Personas<br>Candidatos<br>Periodos del RH<br>Otros tipos de contra<br>Roles del RH<br>Población | ID Persona<br>Nombre<br>Apelidos | Es<br>Empieza con<br>Empieza con | 4        |            |             |                          |
|                                                                                                 |                                  | Ayuda                            | Cancelar | < Anterior | Siguiente > | Nuevo                    |

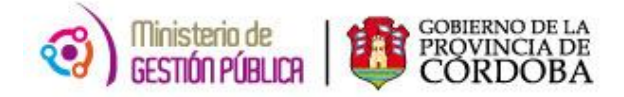

## 2. FORMULARIO MANTENIMIENTO DE LA INFORMACIÓN MÉDICA: DISCAPACIDADES

Al ingresar debemos situarnos en la pestaña **DISCAPACIDADES** y se visualizará el siguiente formulario:

| Mantenimiento de la Información médica - Estandar Argentina                                                                                                    | (_)(8)(× |
|----------------------------------------------------------------------------------------------------|----------|
| Archivo Edición Yer Ayuda                                                                                                    |          |
| Manu Imprimir Guardar Pestias Sociedades Recargar Lista                                                                                                    |          |
| * Mantenimiento de la Información médica                                                                                                    |          |
| Arbeil d'tenidos Eesanas 🔝 🖳 🖳 (1/1) 🚺 (235187287                                                                                                    | 4        |
| Discopacidades                                                                                                    |          |
| - → Historial de vacunas<br>Historial de vacunas<br>Historial examenes médicos<br>→ Mistorial examenes médicos<br>→ Mistorial examenes médicos<br>→ Mistorial examenes médicos<br>→ Mistorial examenes médicos<br>→ Mistorial examenes médicos<br>→ Mistorial examenes médicos<br>→ Mistorial examenes médicos |          |
| Tipo de Certificado                                                                                                    | 2        |
| Número Certificado:                                                                                                    |          |
| Diagnóstico (Eticlógico):                                                                                                    |          |
| Enlaces Diagnóstico Funcional                                                                                                    |          |
| Expedido Por                                                                                                    |          |
| Fecha Emisión Certificado:                                                                                                    |          |
| Fecha Validez Certificado: 🔀                                                                                                    |          |
| Fecha Inicio Discapacidad: ¿Ingreso a APP con_discapacidad? (S/NI)                                                                                                    |          |
| TIPO DE DISCAPACIDAD (S/N)                                                                                                    | -n       |
| Discapacidad Visual: Discapacidad de Tipo Visceral: Discapacidad Psicológica/Psiquiétrica:                                                                                                    |          |
| Discapacidad Auditiva: Discapacidad Intelectual: Discapacidad Motriz:                                                                                                    |          |
| Discapacidad del Habla:                                                                                                    |          |
| AUYONOMIA (S/N)                                                                                                    | =        |
| ¿Recibe asistencia personal? // ¿Cuáles?                                                                                                    |          |
| ¿Utilea ayuda téorica?                                                                                                    | V        |
| REQUIERE ADECUACIÓN LABORAL (S/N)                                                                                                    | =        |
| Rampas: Baños Adaptados: Estacionamiento:                                                                                                    |          |
| Ascensores: Software Especifico: Mobiliario: Mobiliario:                                                                                                    |          |
| Medios Alternativos de Comunicación: Hardware Específico: Otros (consignar en observaciones).                                                                                                    | )        |
| Observaciones:                                                                                                    |          |
|                                                                                                    |          |
|                                                                                                    |          |

A continuación analizaremos el contenido del formulario haciendo una descripción de los elementos que lo componen.

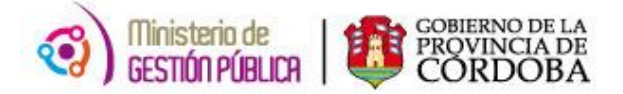

#### 2.1 NUEVO REGISTRO

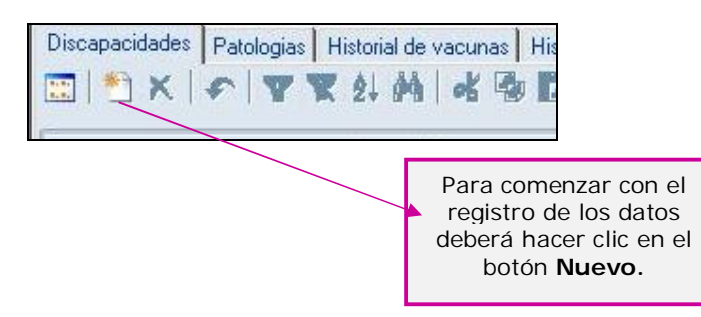

#### 2.2 INFORMACIÓN DE LA CERTIFICACIÓN

| Tipo de Certificado        |                                           | Ē |
|----------------------------|-------------------------------------------|---|
| Número Certificado:        |                                           |   |
| Diagnóstico (Etiológico):  |                                           |   |
| Diagnóstico Funcional:     |                                           |   |
| Expedido Por:              |                                           |   |
| Fecha Emisión Certificado: |                                           |   |
| Fecha Validez Certificado: |                                           |   |
| Facha Inicio Discanacidad: | 121 Undreso a APP con discapacidad2 (S/N) |   |

**Tipo de Certificado**: En este campo se deberá cargar el tipo de certificado que presente el agente.

Este campo en **negrita** significa que su carga es de carácter OBLIGATORIA.

Los tipos de certificados son:

- Certificado Único de Discapacidad (Ley Nacional 22.431)
- Certificado de Discapacidad (Ley Provincial 24.901)
- Certificado de Especialista / Otro
- No posee certificación

**NOTA:** Si el agente no posee certificación no será necesario completar el resto de los datos de la *Información de la Certificación* y se podrá continuar directamente con la carga de la discapacidad, de la misma manera puede ocurrir si el agente posee certificación de un especialista.

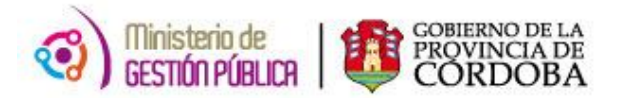

**Número Certificado**: En este campo se deberá ingresar el número del certificado de discapacidad, en el caso que posea.

**Diagnóstico (Etiológico):** En este campo se deberá ingresar el diagnóstico etiológico registrado en el certificado.

**Diagnóstico Funcional:** En este campo se deberá ingresar el diagnóstico funcional registrado en el certificado.

**Expedido por:** En este campo se deberá ingresar por quien fue expedido el certificado.

**Fecha emisión certificado:** En este campo se deberá ingresar la fecha de emisión del certificado. (Formato: dd/mm/aaaa)

**Fecha validez certificado:** En este campo se deberá ingresar la fecha de validez o vencimiento del certificado. (Formato: dd/mm/aaaa)

**Fecha inicio discapacidad:** En este campo se deberá ingresar la fecha de inicio de discapacidad del agente. (Formato: dd/mm/aaaa)

¿INGRESO A A.P.P CON DISCAPACIDAD?: En este campo se deberá ingresar S o N según corresponda.

#### 2.3 TIPO DE DISCAPACIDAD

| TIPO DE DISCAPACIDAD (S/N) |                                |                                        |  |
|----------------------------|--------------------------------|----------------------------------------|--|
| Discapacidad Visual:       | Discapacidad de Tipo Visceral: | Discapacidad Psicológica/Psiquiátrica: |  |
| Discapacidad Auditiva:     | Discapacidad Intelectual:      | Discapacidad Motriz:                   |  |
| Discapacidad del Habla:    |                                |                                        |  |

En cada uno de los campos del tipo de discapacidad deberá ingresar S o N según corresponda, es decir según el agente posea o no los distintos tipos de discapacidades.

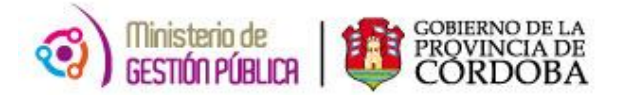

#### 2.4 AUTONOMÍA

| AUTONOMÍA (S/N)              |          |         |
|------------------------------|----------|---------|
| ¿Recibe asistencia personal? | ¿Cuáles? |         |
| ¿Utiliza ayuda técnica?      |          | <u></u> |
| 1                            |          |         |

¿Recibe asistencia personal?: En este campo se deberá ingresar S o N según corresponda.

¿Utiliza ayuda técnica?: En este campo se deberá ingresar S o N según corresponda.

¿Cuáles?: Si el agente utiliza ayuda/s técnica/s en este campo se deberá registrarla/s.

#### 2.5 REQUIERE ADECUACIÓN LABORAL

| Rampas:                              | Baños Adaptados:     | Estacionamiento:                    |
|--------------------------------------|----------------------|-------------------------------------|
| Ascensores:                          | Software Específico: | ) Mobiliario:                       |
| Medios Alternativos de Comunicación: | Hardware Específico: | Otros (consignar en observaciones): |

En cada uno de los campos de los tipos de adecuaciones laborales deberá ingresar S o N según corresponda, es decir, según el agente las requiera o no.

**Otros (consignar en observaciones):** En este campo se deberá ingresar S o N según si el agente requiera otra adecuación laboral que no se encuentre definida entre las opciones.

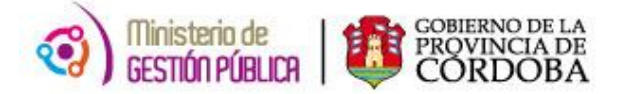

#### OBSERVACIONES

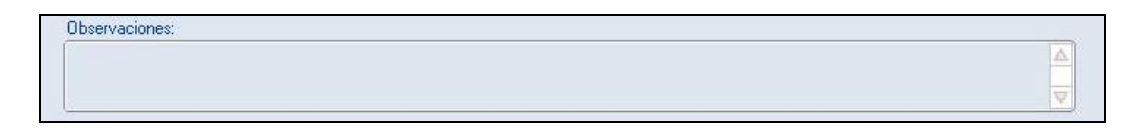

Este campo está destinado para cualquier información extra que se haya reflejado en el formulario y que se desee registrar.

#### 2.6 GUARDAR

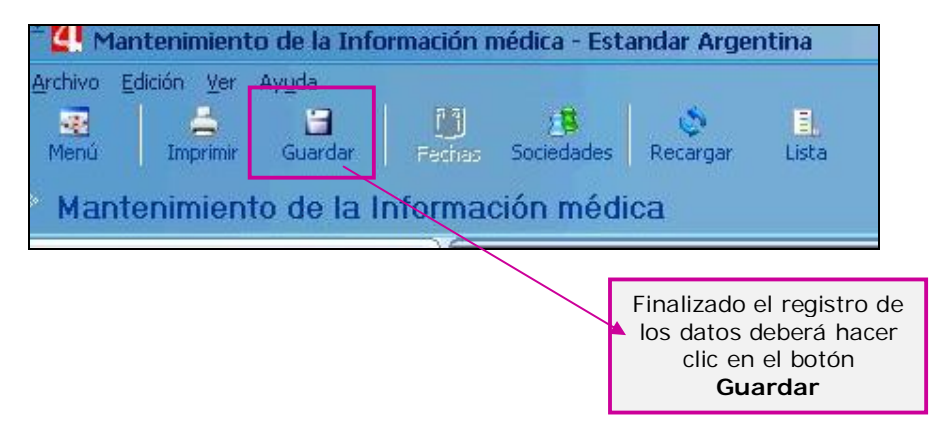

#### 3. CONSIDERACIONES

#### 3.1 COMPORTAMIENTO HISTORICO

Cuando se presente la renovación del certificado de discapacidad de un agente, el procedimiento de carga en People Net será el mismo.

No se deberá eliminar el certificado ya existente, se deberá cargar el nuevo certificado tal como se menciona en ese instructivo.

La razón de este procedimiento es mantener el comportamiento histórico en la información médica de **Discapacidades** de los agentes de la A.P.P.